# BESCOM PUBLIC GRIEVANCE REDRESSAL SYSTEM (PGRS)

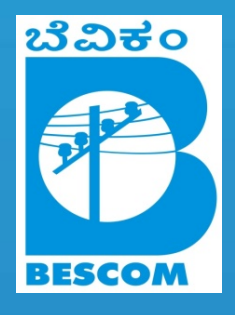

**USER MANUAL** - Consumer

Version 1.0 All rights reserved - BESCOM

# Contents

| Α. | Re | visions                                            |
|----|----|----------------------------------------------------|
| В. | Ab | out the application4                               |
| C. | Mo | odules of the application5                         |
| D. | Ge | tting Started 6                                    |
| E. | Со | nsumer Module                                      |
|    | 1. | Home Page 6                                        |
|    | 2. | Register a Complaint 6                             |
|    |    | 2.1 How to register quick complaint7               |
|    |    | 2.2 Know your Sub division                         |
|    |    | 2.3 Find the Sub division on BESCOM map            |
|    |    | 2.4 Find the Sub division on your electricity bill |
|    | 3. | Complaint Status 10                                |
|    | 4. | Public View 11                                     |
|    |    | 4.1 Pending Complaints 12                          |
|    |    | 4.2 Closed Complaints 12                           |
| F. | Ac | ronyms and Abbreviations13                         |

## A. Revisions

| Revisions | Date       | Revision Description |
|-----------|------------|----------------------|
| Ver 1.0   | 02-04-2013 | User Manual Created  |
|           |            |                      |
|           |            |                      |
|           |            |                      |
|           |            |                      |
|           |            |                      |

## **B.** About the application

**"PGRS - BESCOM"** the multi point Public Grievance Reddressel System of Bangalore Electricity Supply Company Limited (BESCOM) has been developed in order to provide an effective grievance reddressel mechanism for the consumers of BESCOM circle. The system has been so designed that it would cater to the reddressel of grievances related to electricity and its uninterrupted supply in the circle 24/7.

The web based PGRS system can be accessed from anywhere through internet to log complaints. The system would be rolled out in 4 important phases. Linkages have been built in the software in such a manner that grievance received at any level can be forwarded anywhere within the BESCOM.

Any consumer can log his/her complaints directly by PGRS website to central database without username & password with basic internet connection by own computer or mobile hand held devices. Consumer query will be received with a docket number as a feedback. Recently received complaint will be again pushed to SMS gateway in-order to send it to concerned officials (AEE) to resolve the complaint as well as the same will be displayed to any random executive for further follow ups.

## C. Modules of the application

Consumer Module, Executive Module & Administrator are the three modules designed in the application.

#### 1. Consumer Module :

Any civilian, who uses electricity with post paid facility within BESCOM circle is referred as 'Consumer'. The Consumer module is designed in a way that, consumer can registering her/his complaints in a shortest time. Further to it she/he can track the status of their complaints as well as can see all pending/closed complaints within the circle or sub division.

#### 2. Executive Module :

This module is specially designed for help line executives at call center, control-room executives at various control-rooms and other sub division staffs. They will register and log in to the application for various activities like, registering complaints, tracking complaints, transmitting complaints, closing complaints and other reporting activities.

#### 3. Administrator Module :

Administrator or admin module is a central control point of this application. Admin can create masters for one time & save them. Once the master is saved it will reflect in the entire application across all modules. Admin also register staff and provides a privilege to login into application. Admin can make use facilities like utility to track executives, backup entire database, restore database, flow out the entire database and view/download reports.

## **D. Getting Started**

Use following URL to land up to home page of the application: <u>www.bescompgrs.com</u>

Followed by home page will appears as in [Picture 1]. The application is cross browser compatible with android usability.

## E. Consumer Module

#### 1. Home Page:

Home page is mainly focused on consumer. Home, About PGRS, Register Complaint, Complaint Status Public View, Staff Login & Flash news are the main blocks of this home page. [Picture 1]

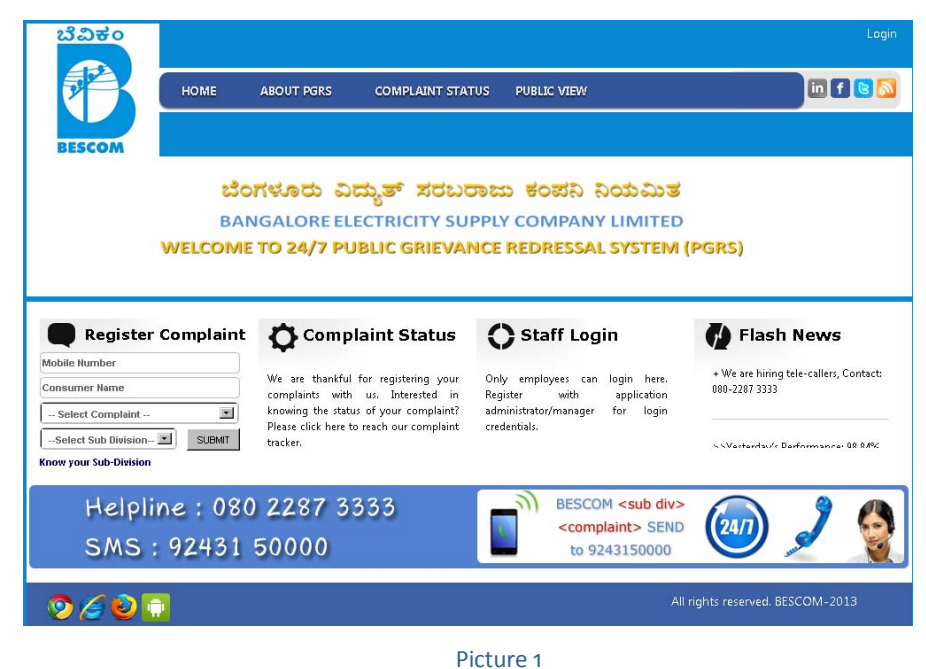

## 2. Register a Complaint

The web based PGRS system/application can be accessed from anywhere through internet to log complaints. Any consumer within BESCOM circle can register complaints related to electricity.

#### 2.1 How to register a quick complaint?

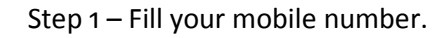

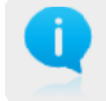

Step 2 – Provide your name.

Step 3 – Select Complaint.

Step 3 – Select your sub division.

View of Register Complaint at home screen. Refer to flowing picture for simple steps to register a complaint.

| Mobile Number         |        |
|-----------------------|--------|
| Consumer Name         |        |
| Select Complaint      | •      |
| Select Sub Division 💌 | SUBMIT |

Picture 2

After submitting a complaint the following confirmation & docket will displayed. [Picture 3]

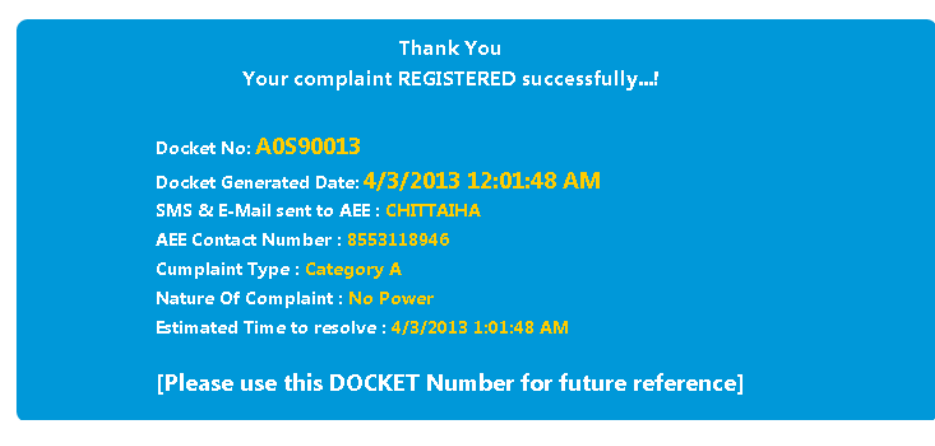

Picture 3

Dockets number will be sent to consumer mobile number automatically

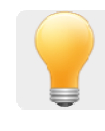

via SMS as soon as they register complaints. The confirmation of the following details will be displayed for your reference:

- Date & time, when the docket is generated.
- Confirmation of SMS & email sent to concerned AEE
- AEE's contact number who is responsible to resolve this docket
- Type of complaint
- Nature of complaint
- Estimated date & time, on or before the docket should be resolved

## 2.2 Know your Sub division

This feature will lead you to know your sub division by two major methods. 1) Know your Sub division by BESCOM map.

2) Know your sub division by your electricity bill

| Mobile Number         |        |
|-----------------------|--------|
| Consumer Name         |        |
| Select Complaint      | •      |
| Select Sub Division 💌 | SUBMIT |

#### Picture 4

Click on "know your Sub-Division" to know your sub division, application will show you following page where you can select any one of these options

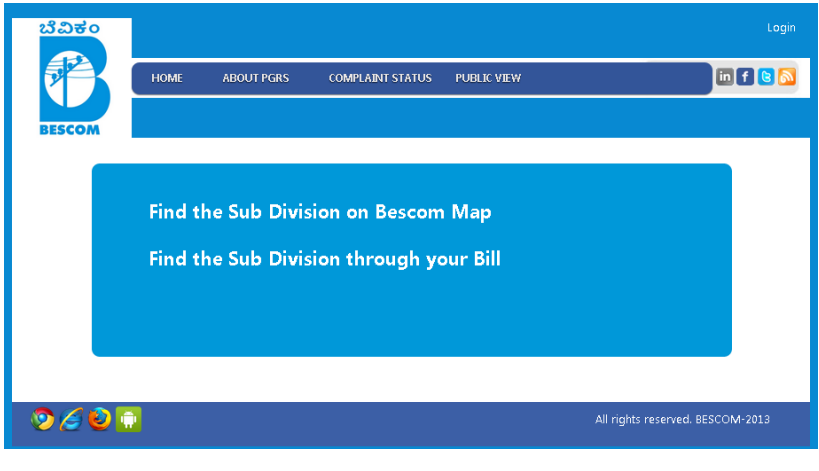

Picture 5

2.3 Find the Sub division on BESCOM map

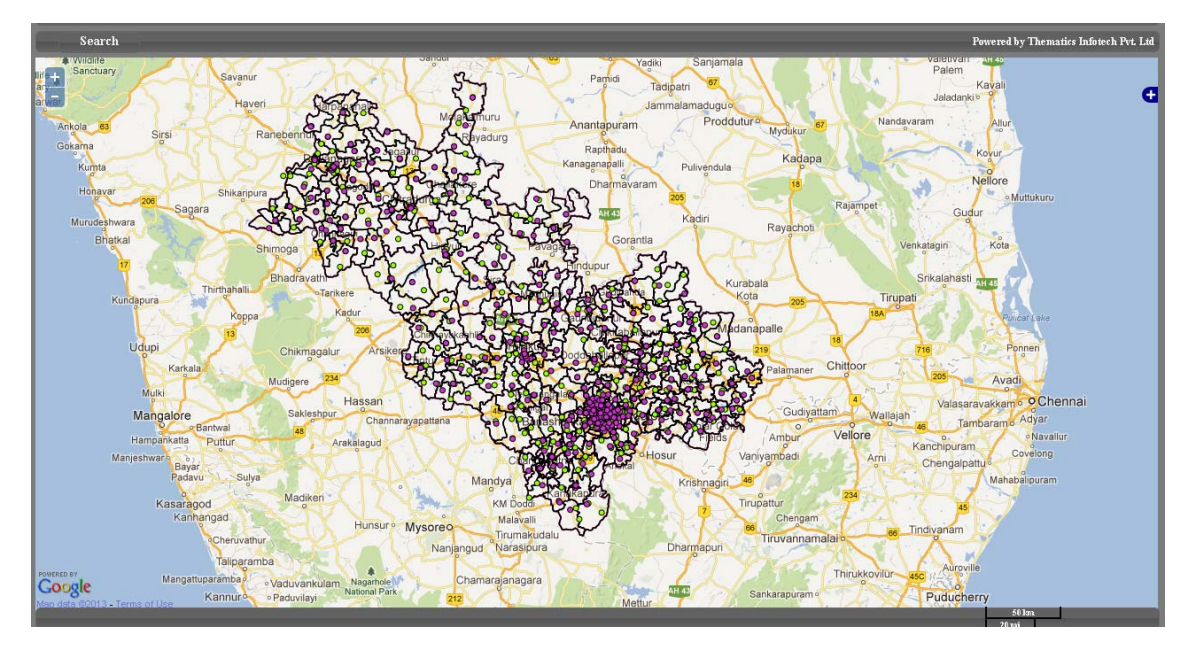

Picture 6

## 2.4 Find the Sub division on your electricity bill

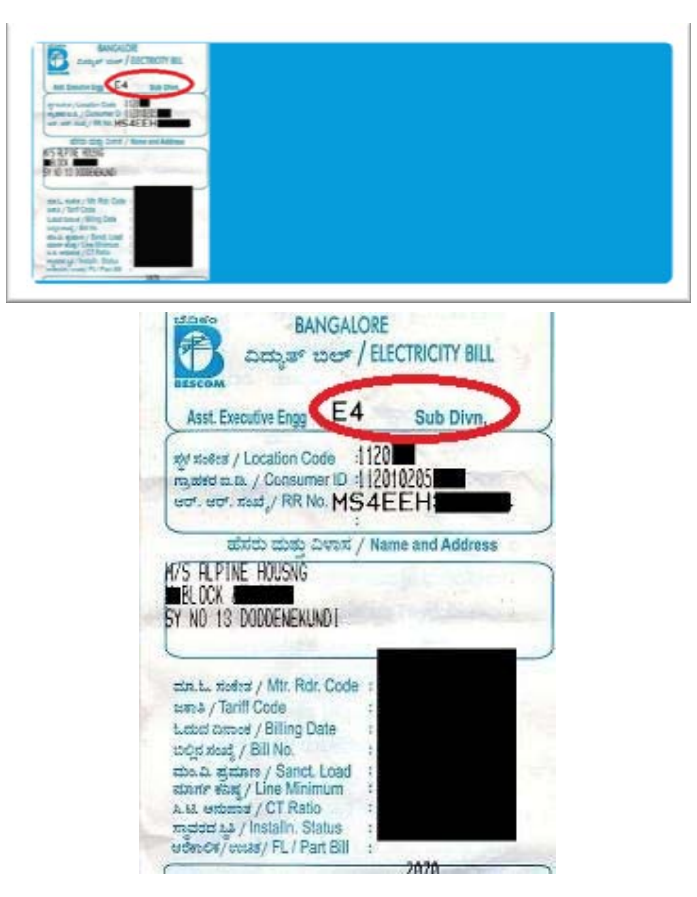

Picture 7

#### 3. Complaint Status

Track your complaint status by click on "Complaint Status" using any one of the following options from home screen as in [Picture 8]

|                         | E ABOUT PGRS       | COMPLAINT STATUS     | C DUDI 1C MCM                                  |                                                       |
|-------------------------|--------------------|----------------------|------------------------------------------------|-------------------------------------------------------|
| BESCOM                  |                    |                      |                                                |                                                       |
|                         |                    |                      |                                                |                                                       |
|                         | ಬೆಂಗಳೂರು ಎಂ        | ಮತ್ ಸರಬರಾ            | ಮ ಕಂಪನಿ ನಿಯಮಿತ                                 |                                                       |
|                         | BANGALORE ELE      | CTRICITY SUPP        | PLY COMPANY LIMITED                            |                                                       |
| WELC                    | OME TO 24/7 PU     | BLIC GRIEVANO        | CE REDRESSAL SYSTEM                            | (PGRS)                                                |
|                         |                    |                      |                                                |                                                       |
| A provinter formel      |                    | - int Gantur         | Assetting                                      | The standard manage                                   |
| Register Compl          | Compl              | aint Status          | O Staff Login                                  | Plash News                                            |
| onsumer Name            | We are thankful    | for registering your | Only employees can login here.                 | We are hiring tele-callers, Contact:<br>888-2287 3333 |
| - Select Complaint      | inowing the status | of your complaint?   | administrator/manager for login                |                                                       |
| Select Sub Division - 🖭 | biet backer.       | reach our complaint  | credentian.                                    | s sVananda./r Dadromanna- 68 8.8%                     |
| ion your Sub-Division   |                    |                      |                                                |                                                       |
| Helpline :              | 080 2287 33        | 33                   | BESCOM <sub div=""></sub>                      |                                                       |
| SM5 : 924               | 31 50000           |                      | <complaint> SEND<br/>to 9243150000</complaint> | 🤍 🍠 🦉                                                 |
| 011011101               |                    |                      |                                                |                                                       |
| 960                     |                    |                      |                                                |                                                       |

Picture 8

Tracked docket details will shown below with details like; Docket Status, Docket number, Date & time of Complaint, AEE details, Category and type of complaint etc., as in [Picture 9]

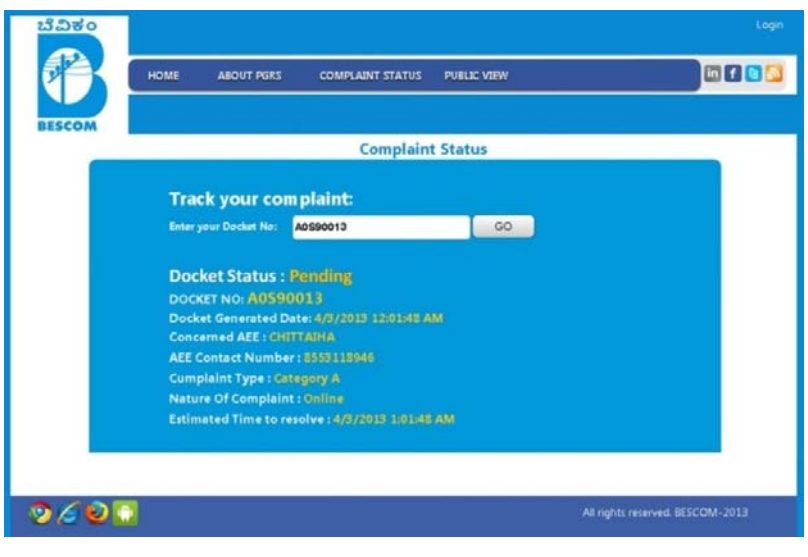

Picture 9

#### 4. Public View

By using "public View" option on home page, any consumer can see complete details of all complaints after selecting their district or division. [Picture 10]

| BESCON    |             |             |                    | Public V   | /iew        |                |             |               |
|-----------|-------------|-------------|--------------------|------------|-------------|----------------|-------------|---------------|
|           |             | En          | ter your Division: | Jayanagar  |             |                |             |               |
| DocketNo  | Docket Date | Docket Time | AEL Name           | Division   | SubDivision | Consumer Name  | CellNo      | Docket Status |
| A4598013  | 03-04-2013  | 12:01:40 AM | СНЕТТАЗНА          | Jayonagar  | 53          | Arhok          | \$538789710 | Pending       |
| A8591012  | 02-04-2013  | 4:57:43 AM  | CHITTAIHA          | Jayanagar  | \$9         | bescom         | \$538789710 | Pending       |
| AISHON    | 02-04-2013  | 2:59/89 AM  | CHITTAIHA          | Jayanagar  | 53          |                | 9910019939  | Closed        |
| A4591011  | 01-04-2013  | 10:15:20 PM | CHITTAIHA          | Jayanagar  | 58          | Arhok          | \$538789710 | Closed        |
| A8568092  | 01-04-2013  | 10:17:46 PM | Manjunath          | Jayanagar  | 58          |                | 9538789710  | Closed        |
| A\$560001 | 01-84-2013  | 10-16-22 PM | Manjunath          | Jayanagar  | 56          |                | \$538789710 | Pending       |
| A8596010  | 01-04-2013  | 9:42:37 PM  | CHITTAJHA          | Jayanagar  | 59          | Remesh         | 9538789710  | Pending       |
| A1591019  | 01-04-2013  | 9:40:16 PM  | CHITTAIHA          | Jayanagar. | 58          | Zafrulla Khaan | 9530789710  | Pending       |
| A8596008  | 01-04-2013  | 9:16:42 PM  | CHITTAIHA          | Jayanagar  | 58          | kit.           | \$938776655 | Closed        |
| A8591007  | 01-04-2013  | 7:38:45 AM  | CHITTAIHA          | Jayanagar  | 58          | Khaanz         | 5538789710  | Pending       |
| 1 2 1     |             |             |                    |            |             |                |             |               |

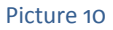

#### **4.1 Pending Complaints**

Consumer can search a docket/complaint by using following filter/search options. Search by Docket, Search by Name of Consumer, Search by Consumer phone number as shown in [Picture 11]

|                                 | HOME       | ABOUT PGRS  | COMPLAINT STAT     | US PUBLIC VIEV      | l              | <u>ii</u>        | f 🖪   |
|---------------------------------|------------|-------------|--------------------|---------------------|----------------|------------------|-------|
| BESCOM                          |            |             | Pending Re         | port Form           |                |                  |       |
| SearchByDocke<br>SearchByPhonel | tNo:       |             | View Sea           | rchByName:<br>Clear |                | View             | ·     |
| Name of Consumer                | Darket No. | Docket Date | Date/Time of       | Estimated Date      | Ectimated Time | Consumer Contact |       |
| rune of consumer                | DOCKETTED  | Docact Dute | Complaint Recieved | I                   | CALIFORNIA THE | N0               | muure |
| Ashok                           | A0590013   | 03-04-2013  | 12:01:48 AM        | 03-04-2013          | 1:01:48 AM     | 9538789710       |       |
| bescom                          | A0590012   | 02-04-2013  | 4:57:43 AM         | 02-04-2013          | 5:57:43 AM     | 9538789710       |       |
| Ramesh                          | A0590010   | 01-04-2013  | 9:42:37 PM         | 01-04-2013          | 10:42:37 PM    | 9538789710       |       |
| Zafrulla Khaan                  | A0590009   | 01-04-2013  | 9:40:16 PM         | 01-04-2013          | 10:40:16 PM    | 9538789710       |       |
| Khaanz                          | A0590007   | 01-04-2013  | 7:38:45 AM         | 01-04-2013          | 8:38:45 AM     | 9538789710       |       |
| syed                            | H000011    | 01-04-2013  | 4:44:35 PM         | 07-04-2013          | 4:44:43 PM     | 9538789710       |       |
|                                 | AKG10001   | 01-04-2013  | 4:05:29 AM         | 01-04-2013          | 6:05:30 AM     | 9538789710       |       |
| khan                            | H000008    | 01-04-2013  | 4:15:11 PM         | 01-04-2013          | 6:15:15 PM     | 9538789710       |       |
|                                 |            |             |                    |                     |                |                  |       |

Picture 11

## **4.2 Closed Complaints**

Similar to pending complaints consumer also can search closed complaints, Search by Docket, Search by Name of Consumer, Search by Consumer phone number as shown in [Picture 12]

| SearchbyDocketNo: View SearchbyPane View   SearchbyPhoneNo: View Clear View Clear   Indext No Docket Date Date /Time of<br>Complaint Received Estimated Date Estimated Time Name of Consumer Contact Address<br>No   001001 01-04-2013 0:34-365930076 3:94-36 AM 01:34-365642576 4:34-36642576 4:34-3664AM 1234507850 test   050005 01-04-2013 0:34-365930076 3:34-36 AM 01:32-3644 1328268 3:264 AA 958789710 4:34-36642576 4:34-3664AM 958789710 0:31:59:05182 3:16:19:1001592 3:16:19:1001592 3:16:19:2070312 3:15:39:AM 958789710 0:31:59:05182 3:35:34:M 958789710 0:31:59:05182 3:35:39:AM 958789710 0:31:59:05182 3:35:39:AM 958789710 0:30:001 0:0:0:0:0:0:0:0:0:0:0:0:0:0:0:0:0:0:0:                                                                                                    |                                                                                                    |                                                                                                    |                                                                                                    |                                                                                                    |         |
|----------------------------------------------------------------------------------------------------|----------------------------------------------------------------------------------------------------|----------------------------------------------------------------------------------------------------|----------------------------------------------------------------------------------------------------|----------------------------------------------------------------------------------------------------|---------|
| Searchby/Docket/Nor View Searchby/Name View Searchby/Name View   Searchby/PhoneNex View Clear Clear View Clear View Clear   botket No Docket/Date Date/Time of<br>Complaint/Recleaved Estimated Date Stimated Time Name of Consumer Contact Address<br>No   001001 01-04-2013 034-065530078 394-36 AM 0434-365642576 4-34-36 AM 1224507850 text   0580005 01-04-2013 0324-041707775 2364 AA 0326/411262868 326/44 AM 958789710 ext   0580005 01-04-2013 0316/19/1001562 315/9/AA 03155/9605102 315/9/AA 958789710 ext   0580002 01-04-2013 025502769718 25532857/12 355/9/AA 958789710 ext   0580002 01-04-2013 025502789718 25502789218 35502AA 958789710 ext   0580001 01-04-2013 025962780718 25502789218 35502AA 958789710 ext   0580002 01-04-2013                                                                                                    |                                                                                                    |                                                                                                    |                                                                                                    |                                                                                                    |         |
| Searchity PhoneNex View Clear   octect No Dodet: Date Date/Time of<br>Complaint Nocieved Estimated Date Batimated Time Name of Consumer Contact Address   000001 01:04:2013 0324:05830078 334:38 AM 0134:365642576 4:34:38 AM 1234:957800 test   0500004 01:04-2013 0324:05810078 334:48 AM 0325:44:192:2628 326:44 AM 9587:69710 test   0500005 01:04-2013 0326:44:107575 326:44 AM 0325:44:192:2628 326:44 AM 9587:69710 test   0500002 01:04-2013 025:64:178:178 255:33:854:178 255:33:854:183 355:33:854:183 55:35787710 test   0500002 01:04-2013 02:55:02:758:021 31:55:08:558 25:56:02:758:021 31:58:08:558 test 55:37:87710 test   0590001 01:04-2013 02:55:02:758:021 35:56:02:758:021 35:56:02:758:021 35:56:02:758:021 55:37:878:710 test   0590002 01:04-2013 02:29:56:28:140 03:29:56:28:74003 32:95:28:78:710 test </th <th>SearchByDocketNo: View</th> <th>SearchByNames</th> <th></th> <th></th> <th>View</th>                                                                                                    | SearchByDocketNo: View                                                                                                    | SearchByNames                                                                                                    |                                                                                                    |                                                                                                    | View    |
| Octect No Docket/Date<br>Complaint Nacional<br>Complaint Nacional<br>Sector Estimated Date<br>Estimated Date<br>Sector Estimated Date<br>Estimated Date<br>Sector Name of Consumer Consumer Consumer Consumer Consumer Contact<br>Address Address   CC10001 01-04-2013 032405830078 334/38 AM 0434/3656942576 4/34/38 AM 1234597890 test   050004 01-04-2013 0324/38 AM 03254/41922628 326/44 AM 958789710 test   050005 01-04-2013 031619/101962 31619 AM 04315/2052021 3163/84 AM 958789710 test   050006 01-04-2013 025502780718 2553385/128 3553385/4218 3553326 958789710 test   0590001 01-04-2013 025502789718 255027942218 355026 35506 AM 958789710   0590002 01-04-2013 02595027848 255027942218 355026 958789710 test   0590001 01-04-2013 022952818393 22952 AM 05252879710 test 958789710   0590002 01-04-2013 02295288078 229552 AM 03295228787710 test <th>SearchByPhoneNo: View</th> <th>Clear</th> <th></th> <th></th> <th></th>                                                                                                    | SearchByPhoneNo: View                                                                                                    | Clear                                                                                                    |                                                                                                    |                                                                                                    |         |
| Docket No. Docket Date<br>Compliant Received Bitinated Date<br>Bitinated Date<br>Compliant Received Bitinated Date<br>Date Display Bitinated Date<br>Date Display Name of Consumer Contact<br>NO Address<br>Address   0c10001 01-04-2013 03:94:3653078 3:94:36 AM 04:34:365642576 4:34:36 AM 12:34:357850 text   050004 01-04-2013 03:16:350781 2:36:44 AM 03:26:41:179775 2:36:44 AM 9:35785710 text   050005 01-04-2013 03:16:19:10:1962 3:16:19 AM 03:15:39:062012 3:15:38 AM 9:55785710 text   0590002 01-04-2013 02:15:39:05:1962 3:15:38 AM 03:15:39:062012 3:15:38 AM 9:55785710 text   0590004 01-04-2013 02:55:02:07:30718 2:550:24 AM 03:55:02:7590712 3:55:38 AM 9:55785710   0590002 01-04-2013 02:39:64:32:1280 2:56:4AM 03:25:5807 2:36:64 AM 9:58785710   0590002 01-04-2013 02:39:65:8075 2:36:64 AM 03:29:55:8075602 3:36:40 AM 9:58785710   0590002 01-04-2013 02:39                                                                                                    |                                                                                                    |                                                                                                    |                                                                                                    |                                                                                                    |         |
| Docket No. Docket Date Date/Time of<br>Complaint Recieved Estimated Date Estimated Time Name of Consumer Consumer Contact Address   0000et NO. 01-04-2013 033-31-265320078 23-93-6 AM 01-31-326542578 4-30-36 AM 95-38769710 4-30-36 Mate of Consumer Contact Address   0500004 01-04-2013 03-31-265320078 23-93-6 AM 01-31-326542578 4-30-36 AM 95-38769710 4-30-36 Mate of Consumer Contact Address   0500005 01-04-2013 03-31-55.9055162 31-53-9AM 03-31-55.9062012 31-53-9AM 95-38769710 4-16-19-207-0312 4-16-19-2M 95-38769710 5-38-38-59710 5-38-38-59710 5-38-38-59710 5-38-38-59710 5-38-38-59710 5-38-38-59710 5-38-38-59710 5-38-38-59710 5-38-38-59710 5-38-38-59710 5-38-598-59710 5-38-598-59710 5-38-598-59710 5-38-598-59710 5-38-598-59710 5-38-598-598-598-598-598-598-598-598-598-59                                                                                                    | d                                                                                                    |                                                                                                    |                                                                                                    |                                                                                                    |         |
| Oct 10001 01-04-2013 03-31-36.83330078 23-34-36.AM 04-31-36.8642578 4.343.6AM 1234567850 text   050004 01-04-2013 03-20-41.077778 23:644.4M 03:24-41.023565 3:26-41.4M 958787710   050005 01-04-2013 03:16.19.1001562 3:16.19.AM 0416.19.2070312 4:16.19.AM 958789710   050004 01-04-2013 03:16.19.1001562 3:16.19.AM 03:15.59.062012 3:15.59.AM 958789710   050004 01-04-2013 02:553.03.810512 2:553.3AM 03:553.0557621 3:553.6AM 958789710   0500004 01-04-2013 02:550.2769718 2:550.27496218 3:550.2AM 958789710   0500002 01-04-2013 02:255.267480718 2:2562.25502 2:364.6AM 958789710   0500002 01-04-2013 02:295.2818595 2:295.24M 03:295.2874026 3:295.257402 3:295.2749710   0500002 01-04-2013 02:295.28180707 2:194.0AM 03:194.94048628 3:394.0AM 958789710   0510002 01-04-2013 02:194.0830078                                                                                                    | Docket No Docket Date Date/Time of Estimated Date Es<br>Complaint Recieved                                                                                                    | stimated Time                                                                                                    | Name of Consumer                                                                                                    | Gonsumer Contact                                                                                                    | Address |
| 0580004 0.04-0213 0.2044.1797578 2364.44.M 0.2644.1292368 326.94.4M.M 9587787710   0580005 0.104-0213 0.316.9161962 316.94.M 0.416.192070312 416.19.AM 9587787710   0580006 0.104-0213 0.316.90.51862 315.94.M 0.315.90.51862 315.94.M 9587787710   0580002 0.10-4.0213 0.255.02.580718 2.55.33.85.41.718 2.55.33.85.718 2.55.33.85.710   0580004 0.10-4.0213 0.255.02.7580718 2.55.02.7580218 3.55.02.AM 958789710   0580001 0.10-4.0213 0.25.50.7580218 2.355.02.4M 0.550.02.7580218 3.550.AM 958789710   0580002 0.10-4.0213 0.22.95.28.81839 2.29.52.AM 0.32.95.28.97400 3.29.52.AM 958789710   0580002 0.10-4.0213 0.22.94.03.288077 2.19.40.4M 0.31.94.048628 3.19.40.AM 958789710   0580002 0.10-4.0213 0.21.94.03.830778 2.17.54.00.4M 0.31.94.048628 3.19.40.AM 958789710                                                                                                    | A0C10001 01-04-2013 03:34:36.8330078 3:34:36 AM 04                                                                                                    | 4:34:36.8642578                                                                                                    | 4:34:36 AM                                                                                                    | 1234567890                                                                                                    | test    |
| 0580005 01-04-2013 0316191601562 31619 AM 0416192070312 41619 AM 958789710   AN1001 01-04-2013 031559051562 31559 AM 031559082012 31539 AM 958789710   0580002 01-04-2013 0255338201718 25533 AM 031559082012 31539 AM 958789710   0580002 01-04-2013 0255027630718 25533 AM 035502742018 35523 AM 958789710   0590001 01-04-2013 023646321280 2564 AM 023646352530 2364 AM 958789710   0590002 01-04-2013 022952881839 22958 AM 023252857400 32958 AM 958789710   0590002 01-04-2013 022952881839 22958 AM 032955287400 32958 AM 958789710   0500002 01-04-2013 02295028078 21745 AM 03194/0549638 31940 AM 958789710                                                                                                    | COSSOCIAL 01-04-2013 02:2644 1767578 2:2644 AM 03                                                                                                    |                                                                                                    |                                                                                                    |                                                                                                    |         |
| AN10001 01-04-2013 0315330351562 31539 AM 0315320820312 31539 AM 9538789710   0550002 01-04-2013 025533807118 25533 AM 0355338574218 35533 AM 9538789710   0550002 01-04-2013 0255026763718 25502 AM 0355027949218 35502 AM 9538789710   0550001 01-04-2013 02255027639718 25502 AM 0355027949218 35502 AM 9538789710   0550002 01-04-2013 022952881859 22952 AM 0329528974069 32952 AM 9538789710   0550002 01-04-2013 0229502881859 22952 AM 0329528974069 32952 AM 9538789710   0510002 01-04-2013 021940830078 21940 AM 031940498628 31940 AM 958789710                                                                                                    |                                                                                                    | 32644.1923828                                                                                                    | 3:26:44 AM                                                                                                    | 9538789710                                                                                                    |         |
| 0530002 01-04-2013 02553382601718 25533.4M 0355338574218 35533.3M 958789710   0590004 01-04-2013 0255027690718 25562.4M 0355027940218 35502.4M 958789710   0590004 01-04-2013 0255027940218 35502.7940218 35502.4M 958789710   0590004 01-04-2013 0229504.821280 2364.6A.M 958789710   0590002 01-04-2013 022952.8818593 22952.4M 0329.52.8574009 329.52.5M 958789710   0590002 01-04-2013 02.219.0830078 21.91.6A.0M 03129.459388 31.94.0A.M 958789710   0510001 01-04-2013 02.219.0530078 21.91.5A.0M 958789710 958789710                                                                                                    | A0590005 01-04-2013 03:16:19.1601562 3:16:19.AM 04                                                                                                    | )32644.1923828<br>)4:16:19.2070312                                                                                                    | 326:44 AM<br>4:16:19 AM                                                                                               | 9538789710<br>9538789710                                                                                                   |         |
| 039004 01-04-2013 0255027695718 25502 AM 0355027969218 35502 AM 9538789710   039001 01-04-2013 0236463212890 23646AM 0236463525390 23646AM 9538789710   050002 01-04-2013 0229528181599 22952AM 03295228974006 32952AM 9538789710   050002 01-04-2013 02295281599 221940AAM 031940846328 31940AM 9538789710   0510002 01-04-2013 0219408390078 211715AM 0317157891288 317415AM 9538789710                                                                                                    | A0390005 01-04-2013 0316191601562 31619 AM 04<br>RAN10001 01-04-2013 031539.0351562 31539 AM 03                                                                                                    | 032644.1923828<br>04:16:19:2070312<br>03:15:39:0820312                                                                                                    | 3:26:44 AM<br>4:16:19 AM<br>3:15:39 AM                                                                                | 9538789710<br>9538789710<br>9538789710                                                                                     |         |
| 0590001 01-04-2013 02:3646.3212880 2:3646.AM 02:3646.3525380 2:3646.AM 9538789710<br>0590002 01-04-2013 02:2955281359 2:2952.AM 02:2552874009 3:2952.AM 9538789710<br>0510002 01-04-2013 02:1940.8330078 2:1940.AM 03:1940.846328 3:1940.AM 9538789710<br>0510010 01-04-2013 00:21715.75897 2:1715.AM 03:1715.758012 83:1715.AM 9538789710                                                                                                    | 0000000 01-04-2013 0316191601562 31619 AM 04   0000005 01-04-2013 0315693051562 31529 AM 04   0000002 01-04-2013 0215530551562 31529 AM 04                                                                                                    | 032644.1923828<br>04:16:19.2070312<br>03:15:39.0820312<br>03:55:33.8574218                                                                                                    | 32644 AM<br>4:16:19 AM<br>3:15:39 AM<br>3:55:33 AM                                                                    | 9538789710<br>9538789710<br>9538789710<br>9538789710                                                                       |         |
| 0530002 01-04-2013 02:29:52:8818359 2:29:52:AM 03:29:52:8974609 3:29:52:AM 9538758710<br>0510002 01-04-2013 02:19:40:830078 2:19:40:AM 03:19:40:486268 3:19:40:AM 9538758710<br>0510001 01-04-2013 00:21:15:73:976                                                                                                    | Occode Occode<                                                                                                    | 032644.1923828<br>44:16:19:2070312<br>03:15:39:0820312<br>03:55:33:8574218<br>03:55:02:7949218                                                                                                    | 32644 AM<br>4:16:19 AM<br>3:15:39 AM<br>3:55:33 AM<br>3:55:02 AM                                                      | 9538789710<br>9538789710<br>9538789710<br>9538789710<br>9538789710                                                         |         |
| DS10002 01-04-2013 0219408330078 21940AM 031940946528 31940AM 9536789710<br>DS10001 01-04-2013 0217157392578 21715AM 0317157891328 31715AM 9536789710                                                                                                    | 0.000004 0.000013 0.0000140 0.0000140 0.0000140   0.40001 0.00002 0.1619.101062 31539.351562 31539.34M 00   0.000002 0.0000213 0.2553.36501718 2553.34M 00   0.000004 0.0000213 0.25502.766718 2.5502.4M 00   0.000004 0.000021 0.000022 0.000021 0.000002 0.000000 0.000000 0.000000 0.000000 0.000000 0.000000 0.000000 0.000000 0.000000 0.000000 0.000000 0.000000 0.000000 0.000000 0.000000 0.000000 0.000000 0.000000 0.000000 0.0000000 0.0000000 0.0000000 0.0000000 0.0000000 0.0000000 0.0000000 0.0000000 0.0000000 0.0000000 0.00000000 0.00000000 0.000000000 0.00000000000000000 0.00000000000000000000000000000000000                                                                                                    | 132644.1923828<br>44.16.19.2070312<br>13.15.39.0820312<br>13.55.33.8574218<br>13.55.02.7949218<br>12.36.46.3525390                                                                                 | 32644 AM<br>4:16:19 AM<br>3:15:39 AM<br>3:55:33 AM<br>3:55:02 AM<br>2:3646 AM                                         | 9538789710<br>9538789710<br>9538789710<br>9538789710<br>9538789710<br>9538789710                                           |         |
| 0510001 01-04-2013 02:17:15.7392578 2:17:15.AM 03:17:15.7861328 3:17:15.AM 9538789710                                                                                                    | Construct Construct <t< td=""><td>322644.1923828<br/>44.16.19.2070312<br/>13.15.39.0820312<br/>13.55.33.8574218<br/>13.55.02.7949218<br/>12.36.46.3525390<br/>13.29.52.8974609</td><td>32644 AM<br/>4:16:19 AM<br/>3:15:39 AM<br/>3:55:33 AM<br/>3:55:02 AM<br/>2:36:46 AM<br/>3:29:52 AM</td><td>9538789710<br/>9538789710<br/>9538789710<br/>9538789710<br/>9538789710<br/>9538789710<br/>9538789710</td><td></td></t<> | 322644.1923828<br>44.16.19.2070312<br>13.15.39.0820312<br>13.55.33.8574218<br>13.55.02.7949218<br>12.36.46.3525390<br>13.29.52.8974609                                                             | 32644 AM<br>4:16:19 AM<br>3:15:39 AM<br>3:55:33 AM<br>3:55:02 AM<br>2:36:46 AM<br>3:29:52 AM                          | 9538789710<br>9538789710<br>9538789710<br>9538789710<br>9538789710<br>9538789710<br>9538789710                             |         |
|                                                                                                    | 0.0000001 0.104-2013 0.226471107370 0.22647141 0.000005   0.000001 0.104-2013 0.216191001962 21619 AM 0.0   0.000001 0.104-2013 0.216312001962 21539 AM 0.0   0.000002 0.104-2013 0.255338261718 25533 AM 0.0   0.000004 0.104-2013 0.25502763718 25502 AM 0.0   0.090002 0.104-2013 0.236463121880 23646 AM 0.0   0.090002 0.104-2013 0.22952818359 22952AM 0.0   0.090002 0.104-2013 0.2395078 22952AM 0.0   0.090002 0.104-2013 0.239507813075 22940 AM 0.0                                                                                                    | 332644.1923828<br>341619.2070312<br>3315.39.0820312<br>3355:33.8574218<br>3355502.7949218<br>323646.3525390<br>3329.52.8974609<br>3319.40.8486328                                                  | 32634 AM<br>41619 AM<br>31539 AM<br>35533 AM<br>35502 AM<br>23646 AM<br>32952 AM<br>31940 AM                          | 9538789710<br>9538789710<br>9538789710<br>9538789710<br>9538789710<br>9538789710<br>9538789710<br>9538789710               |         |
|                                                                                                    | 0000005 01-04-2013 0316191001602 316191401602 316191401602   0AN10001 01-04-2013 031530051602 315394AM 00   0690005 01-04-2013 0215333631718 255334AM 00   0690004 01-04-2013 025530263718 2553274 02   0690004 01-04-2013 02:36963212850 2:3646AM 02   0690002 01-04-2013 02:36963212850 2:3646AM 02   0690002 01-04-2013 02:36963212850 2:3646AM 02   0690002 01-04-2013 02:36963212850 2:3646AM 02   0690002 01-04-2013 02:3194033705 2:39540AM 00   0690002 01-04-2013 02:1940533705 2:1940AM 00   04510001 01-04-2013 02:19157382578 2:17157AM 03                                                                                                    | 032644.1923828<br>M:16:19.2070312<br>03:15:39.0820312<br>03:55:33.8574218<br>03:55:02.7949218<br>03:25:046.3525390<br>03:29:52.8974609<br>03:29:52.8974609<br>03:19:40.8486328<br>03:17:15:7861328 | 326344 AM<br>41619 AM<br>315:39 AM<br>3:55533 AM<br>3:55502 AM<br>2:3646 AM<br>3:29:52 AM<br>3:19:40 AM<br>3:17:15 AM | 9538789710<br>9538789710<br>9538789710<br>9538789710<br>9538789710<br>9538789710<br>9538789710<br>9538789710               |         |
| 1 2 3                                                                                                    | 0.000005 0.00001 0.00001062 31.619.100162 31.619.400162   0.00005 0.00005 0.010010062 31.619.400162 31.619.400162   0.00005 0.00005 0.010010062 31.619.400162 31.619.400162   0.00005 0.00002 0.00002 0.00002 0.00002 0.00002   0.000001 0.00002 0.00002 <t< td=""><td>332644.1923828<br/>44:16:19:2070312<br/>33:15:390820312<br/>33:55:33:8574218<br/>33:55:02:7949218<br/>22:3646:3252530<br/>33:29:52:8574609<br/>33:19:40:8486328<br/>33:17:15:7861:328</td><td>32644 AM<br/>41619 AM<br/>315:39 AM<br/>3555:33 AM<br/>3555:23 AM<br/>2:3646 AM<br/>329:52 AM<br/>3:1940 AM<br/>3:17:15 AM</td><td>9538789710<br/>9538789710<br/>9538789710<br/>9538789710<br/>9538789710<br/>9538789710<br/>9538789710<br/>9538789710</td><td></td></t<>      | 332644.1923828<br>44:16:19:2070312<br>33:15:390820312<br>33:55:33:8574218<br>33:55:02:7949218<br>22:3646:3252530<br>33:29:52:8574609<br>33:19:40:8486328<br>33:17:15:7861:328                      | 32644 AM<br>41619 AM<br>315:39 AM<br>3555:33 AM<br>3555:23 AM<br>2:3646 AM<br>329:52 AM<br>3:1940 AM<br>3:17:15 AM    | 9538789710<br>9538789710<br>9538789710<br>9538789710<br>9538789710<br>9538789710<br>9538789710<br>9538789710               |         |
|                                                                                                    | 020000+01-04-2013 0320471/10750 0320477/14 04   030005 01-04-2013 0315390351052 316191400152 31619340 04   010001 01-04-2013 0315390351052 31539AM 07   059002 01-04-2013 0255338601718 25533AM 07   059004 01-04-2013 025502769718 25502AM 07   059004 01-04-2013 025646321280 236646AM 07                                                                                                    | 132644.1923828<br>44.16.19.2070312<br>13.15.39.0820312<br>13.55.33.8574218<br>13.55.02.7949218<br>12.36.46.3525390                                                                                 | 32644 AM<br>4:16:19 AM<br>3:15:39 AM<br>3:55:33 AM<br>3:55:02 AM<br>2:3646 AM                                         | 9538789710<br>9538789710<br>9538789710<br>9538789710<br>9538789710<br>9538789710                                           |         |
|                                                                                                    | 0.000001 01.00-2013 02000110062 21.019 M 00   0.01002013 021.01101062 21.019 M 00   0.0100201 01.00-2013 021.530.051562 31.539.031562 31.539.031562   0.0500002 01.00-2013 0255338.531718 2553.34 00   0.0500002 01.00-2013 022504763718 25550.2 M 00   0.0500001 01.00-2013 0225945432890 23.646 M 00   0.0500002 01.00-2013 022.952.88159 2.2952 AM 00   0.0500002 01.00-2013 02.194.08330078 2.1940.AM 01   0.0500002 01.00-2013 02.171.157382578 2.171.5 AM 01                                                                                                    | 332644.1923828<br>44.16.19.2070312<br>33.15.39.0820312<br>33.55.33.8574218<br>33.55.02.7943218<br>32.3646.3525380<br>33.29.52.8574409<br>33.19.40.8486328<br>33.17.15.7861328                      | 32644 AM<br>416:19 AM<br>315:39 AM<br>3:5533 AM<br>3:5502 AM<br>2:3646 AM<br>3:29:52 AM<br>3:19:40 AM<br>3:17:15 AM   | 9538789710<br>9538789710<br>9538789710<br>9538789710<br>9538789710<br>9538789710<br>9538789710<br>9538789710               |         |
|                                                                                                    | Construction Construction<                                                                                                    | 332644.1923828<br>341619.2070312<br>331539.0820312<br>335533.8574218<br>335502.7949218<br>323646.3525390<br>3329.52.8974609<br>3319.40.8486328<br>3317.15.7861328                                  | 32644 AM<br>41619 AM<br>315:39 AM<br>3:55:33 AM<br>3:55:02 AM<br>2:3646 AM<br>3:29:52 AM<br>3:19:40 AM<br>3:17:15 AM  | 9538789710<br>9538789710<br>9538789710<br>9538789710<br>9538789710<br>9538789710<br>9538789710<br>9538789710<br>9538789710 |         |
|                                                                                                    | Construct Cl-04-2013 Cl-21-210 Cl-21-210 <                                                                                                    | 332644.1923828<br>341619.2070312<br>331539.0820312<br>335533.8574218<br>335502.7949218<br>323646.3525390<br>3329.52.8974609<br>3319.40.8486328<br>3317.15.7861328                                  | 32644 AM<br>41619 AM<br>315:39 AM<br>3:55:33 AM<br>3:55:02 AM<br>2:3646 AM<br>3:29:52 AM<br>3:19:40 AM<br>3:17:15 AM  | 9538789710<br>9538789710<br>9538789710<br>9538789710<br>9538789710<br>9538789710<br>9538789710<br>9538789710<br>9538789710 |         |
|                                                                                                    | CLOBORT CHARTER COLUMNIA COL   A0350005 CLIANTAR COL CLIANTAR COL   BAN10001 CI-04-2013 C0316121001562 316139A COL   A0350005 CI-04-2013 C0316312001562 31539A COL   A0350002 CI-04-2013 C255023660718 25533A COL   A0350004 CI-04-2013 C25502769718 25502AM COL   B059001 CI-04-2013 C254643212890 23664AM COL                                                                                                    | 32644.1923828<br>44.16.19.2070312<br>13.15.39.0820312<br>13.55.33.8574218<br>13.55.02.7949218<br>12.36.46.3525390                                                                                  | 32644 AM<br>4:16:19 AM<br>3:15:39 AM<br>3:55:33 AM<br>3:55:02 AM<br>2:3646 AM                                         | 9538789710<br>9538789710<br>9538789710<br>9538789710<br>9538789710<br>9538789710                                           |         |
|                                                                                                    | 0.000004 0.000013 0.0000140 0.00001400 0.00001400 0.00001400 0.00001400 0.00001400 0.00001400 0.00001400 0.00001400 0.00001400 0.00001400 0.00001400 0.00001400 0.00001400 0.00001400 0.00001400 0.00001400 0.000014000 0.000014000 0.000014000 0.000014000 0.000014000 0.000014000 0.000014000 0.000014000 0.000014000 0.000014000 0.000014000 0.000014000 0.0000140000 0.0000140000 0.0000140000 0.0000000 0.00000000 0.00000000000000000000000000000000000                                                                                                    | 332644.1923828<br>44.16.19.2070312<br>33.15.39.0820312<br>33.55.33.8574218<br>33.55.02.7943218<br>32.3646.3525.390<br>33.29.52.8574409<br>33.19.40.8486328                                         | 32644 AM<br>416.19 AM<br>315.39 AM<br>35533 AM<br>355502 AM<br>2:3646 AM<br>329.52 AM<br>31.940 AM                    | 9538789710<br>9538789710<br>9538789710<br>9538789710<br>9538789710<br>9538789710<br>9538789710                             |         |
| DILLEI UP MYZULO UZ 17 107 072070 Z 17 10 AN UD 17 107011020 0 17 10 AN 200707710                                                                                                    | 010000 010012011 0200001000 2000001000 2000010000   N10001 010042013 0215390351562 31539 AM 03   050002 01-04-2013 0255338261718 25533 AM 03   050002 01-04-2013 02555276718 25502 AM 03   050004 01-04-2013 02550276718 25502 AM 03                                                                                                    | 032644.1923828<br>44:16:19.2070312<br>03:15:39.0820312<br>03:55:33.8574218<br>03:55:02.7949218                                                                                                    | 32644 AM<br>4:16:19 AM<br>3:15:39 AM<br>3:55:33 AM<br>3:55:02 AM                                                      | 9538789710<br>9538789710<br>9538789710<br>9538789710<br>9538789710                                                         |         |
| 0510002 01-04-2013 0219408330078 2-1940 AM 0319409466328 3-1940 AM 9536769710<br>0510001 01-04-2013 0217157892578 2-1715 AM 0317157861328 3-1715 AM 9536789710                                                                                                    | 020000+ 01-04-2013 0201411-05502 31-61-9AM 02   030005 01-04-2013 0315390351562 31-53.9AM 02   030002 01-04-2013 0315390351562 31-53.9AM 02   030004 01-04-2013 0255326801718 25523.4AM 02   030004 01-04-2013 0255027680718 25523.4AM 02   030004 01-04-2013 023646.3212850 23664.AM 02                                                                                                    | 322644.1923828<br>44.16.19.2070312<br>33.15.39.0820312<br>33.55.33.8574218<br>33.55.02.7949218<br>42.36.46.3525390                                                                                 | 32644 AM<br>4:16:19 AM<br>3:15:39 AM<br>3:55:33 AM<br>3:55:02 AM<br>2:3646 AM                                         | 9538789710<br>9538789710<br>9538789710<br>9538789710<br>9538789710<br>9538789710                                           |         |
| DS10002 01-04-2013 02:1940.8330078 2:1940.AM 03:1940.8486328 3:1940.AM 9538789710<br>DS10001 01:04-2013 02:1715.789578 2:1715.AM 03:1715.7891.328 3:1715.AM 9538789710                                                                                                    | 010000 0104-2013 02004110502 3161940 0   NN10001 0104-2013 0315390351562 31539AM 0   3980005 01-04-2013 0315390351562 31539AM 0   3980002 01-04-2013 0255338261718 25533AM 03   3980004 01-04-2013 025502768718 25502AM 03   3980004 01-04-2013 025502768718 25502AM 03                                                                                                    | 32644.1923828<br>4:16:19.2070312<br>33:15:39.0820312<br>33:55:33.8574218<br>33:55:02.7949218<br>32:55:02.7949218                                                                                   | 32644 AM<br>41619 AM<br>31539 AM<br>355533 AM<br>35502 AM<br>235646 AM                                                | 9538789710<br>9538789710<br>9538789710<br>9538789710<br>9538789710<br>9538789710                                           |         |
| 0580002 01.04-2013 0229528818393 22952.4M 0329528874000 32952.4M 955878710   0510002 01.04-2013 0219408303078 21940.4M 031941940846328 31940.4M 958759710   0510010 01.04-2013 02191157829778 21715.5M 031715780128 31715.5M 958759710                                                                                                    | 0500004 01-04-2013 0316191601962 31619 AM 02   0500005 01-04-2013 0316191601962 31619 AM 02   0500002 01-04-2013 025538562 31539 AM 02   0590002 01-04-2013 025538561718 25533 AM 02   0590004 01-04-2013 02555027636718 25502 AM 02                                                                                                    | 32644.1923828<br>44.16.19.2070312<br>13.15.39.0820312<br>13.55.33.8574218<br>13.55.02.7949218                                                                                                    | 326;44 AM<br>4:16:19 AM<br>3:15:39 AM<br>3:55:33 AM<br>3:55:02 AM                                                     | 9538789710<br>9538789710<br>9538789710<br>9538789710<br>9538789710                                                         |         |
| 0530002 01-04-2013 0229528518559 22952.AM 032952.8574609 32952.AM 9538758710<br>0510002 01-04-2013 0219408330078 21940.AM 031940.9486285 31340.AM 9538758710<br>051001 01-04-2013 00:2115.75297.5<br>031715.7590138 3171.54.M 9538759710                                                                                                    | 000005 01.04-2013 022647140750 21044784 04<br>0401001 01.04-2013 031590051562 316194 00<br>059002 01.04-2013 031590051562 31539AM 03<br>059002 01.04-2013 0255326261718 2553AM 03                                                                                                    | 032644.1923828<br>44:16:19:2070312<br>03:15:39:0820312<br>03:55:33:8574218<br>03:55:02:7949218                                                                                                    | 326:44 AM<br>4:16:19 AM<br>3:15:39 AM<br>3:55:33 AM<br>3:55:02 AM                                                     | 9538789710<br>9538789710<br>9538789710<br>9538789710<br>9538789710                                                         |         |
| USS0001 01-04-0113 02:5906-322800 2:5906-848 02:596-585-840 2:5906-848 95:58789710<br>0590002 01-04-2013 02:29528818959 2:2952.4M 03:2952.8574609 3:2952.4M 95:58789710<br>0510002 01-04-2013 02:19408330078 2:11940.4M 03:1940.8466328 3:1940.4M 95:58789710<br>050001 01-04-0213 02:1157859758 2:1715.5AM 03:1715784028 3:1715.5AM 95:5878710                                                                                                    | 030005 01-04-2013 0220-971/05/06 2316(19-04)<br>AN10001 01-04-2013 0315390/351562 315(19-04)<br>0350005 01-04-2013 0315390/351562 31539 AM 03<br>0550002 01-04-2013 0255338251718 25533 AM 03                                                                                                    | 032644.1923828<br>44:16:19:2070312<br>03:15:39:0820312<br>03:55:338574218                                                                                                    | 32644 AM<br>4:16:19 AM<br>3:15:39 AM<br>3:55:33 AM                                                                    | 9538789710<br>9538789710<br>9538789710<br>9538789710                                                                       |         |
| 0990001 01.04-2013 02:3646.3212890 2:3646.AM 02:3646.3525390 2:3646.AM 9538789710<br>0590002 01.04-2013 02:2952.8818599 2:2952.AM 02:2952.8874609 3:2952.AM 9538789710<br>0510002 01.04-2013 02:1940.8330078 2:1540.AM 03194.0846528 3:1540.AM 9538789710<br>0510010 01.04-2013 02:1945787578 2:1715.AM 03174.15408788 3:1715.AM 9538789710                                                                                                    | 0.000000 01.01-02013 03.014131_001862 31.01-9AM 00   0.00001 01.04-2013 03.15.390.351.962 31.539.AM 00   0.000002 01.04-2013 02.553.38261718 2.553.3AM 03                                                                                                    | 032644.1923828<br>04:16:19:2070312<br>03:15:39:0820312<br>03:55:33:8574218                                                                                                    | 32644 AM<br>4:16:19 AM<br>3:15:39 AM<br>3:55:33 AM                                                                    | 9538789710<br>9538789710<br>9538789710<br>9538789710                                                                       |         |
| 050001 01-04-2013 02:3646.3212830 2:3646.AM 02:3646.33225380 2:3646.AM 9538789710   050002 01-04-2013 02:2955281393 2:2952.AM 03:2952.887400 3:2952.AM 9538789710   0510002 01-04-2013 02:1940.8380078 2:1940.AM 03:1940.94686328 3:1940.AM 9538789710   0510001 01-04-2013 02:1940.830078 2:1715.AM 03:171.578058 3:171.5.AM 9588789710                                                                                                    | 0350005 01-04-2013 0316191601562 31619AM 04<br>AN10001 01-04-2013 031539.0351562 31539AM 03<br>0550002 01-04-2013 0255338260738 25533AM 03                                                                                                    | 032644.1923828<br>44:16:19.2070312<br>03:15:39.0820312<br>03:55:33.8574218                                                                                                    | 32644 AM<br>4:16:19 AM<br>3:15:39 AM<br>3:55:33 AM                                                                    | 9538789710<br>9538789710<br>9538789710<br>9538789710                                                                       |         |
| USS0004 01-04-013 UESS002/68/18 25562/68/18 25562/68/18 03562/99/218 35562/64/19 558769710<br>0580001 01-04-0213 02:295464321280 2:36646.04 558769710<br>0580002 01-04-0213 02:29528618593 2:2952.64M 0329-6587590 2:3664.04 558769710<br>0510002 01-04-0213 02:1940830078 2:1940.04M 03194/0496028 3:1940.04M 958789710<br>0510001 01-04-0213 02:1947539076                                                                                                    | 0000000 01-04-2013 0316-19.1601562 31619.4M 04<br>00390005 01-04-2013 0316-19.1601562 31619.4M 04<br>AN10001 01-04-2013 0315-39.0351562 315-39.4M 03                                                                                                    | 032644.1923828<br>04:16:19:2070312<br>03:15:39:0820312                                                                                                    | 3:26:44 AM<br>4:16:19 AM<br>3:15:39 AM                                                                                | 9538789710<br>9538789710<br>9538789710                                                                                     |         |
| 0380004 01.04-2013 025502763718 2:5502.4M 0355027549218 3:5502.4M 9:53878971.0   0590001 01.04-2013 02:3646.3281580 2:3646.4M 02:3646.3382580 2:3646.4M 9:53878971.0   050002 01.04-2013 02:3952.2814 03:2952.8874609 3:2952.4M 9:53878971.0   050002 01.04-2013 02:2952.818159 2:2952.874609 3:2952.4M 9:53878971.0   0510002 01.04-2013 02:194.08330078 2:194.0A 03:194.0846628 3:1940.4M 9:5878971.0   0510001 01.04-2013 02:194.05330078 2:174.15AM 03:174.158408 3:174.15AM 9:5878971.0                                                                                                    | 0.050005 01-04-2013 03:16:19.1601562 31:619.AM 04<br>AN10001 01-04-2013 03:15:39:0351562 31:5:39.AM 03                                                                                                    | 032644.1923828<br>44:16:19.2070312<br>03:15:39.0820312                                                                                                    | 3:26:44 AM<br>4:16:19 AM<br>3:15:39 AM                                                                                | 9538789710<br>9538789710<br>9538789710                                                                                     |         |
| 0530004 01-04-2013 0255027636718 2.5502 AM 0355027949218 35502 AM 9538789710   059001 01-04-2013 02.25464 3212830 2.3646 AM 02.25464 3325390 2.3646 AM 9538789710   059002 01-04-2013 02.25458 81859 2.25458 AM 03.25528974009 3.29552 AM 9538789710   050002 01-04-2013 02.21940 8130978 2.21940 AM 03.1940 846528 3.1940 AM 9538789710   0510002 01-04-2013 02.1940 8330078 2.1715 SAM 03.1741 5789128 3.1741 SAM 9538789710                                                                                                    | 0.050005 01-04-2013 03:16:19.1601562 31:619.AM 04<br>AN10001 01-04-2013 03:15:39:0351562 31:5:39.AM 03                                                                                                    | 032644.1923828<br>94:16:19:2070312<br>03:15:39:0820312                                                                                                    | 3:26:44 AM<br>4:16:19 AM<br>3:15:39 AM                                                                                | 9538789710<br>9538789710<br>9538789710                                                                                     |         |
| DS90004 01-04-2013 025502/769718 25502 AM 035502/769218 35502 AM 9536769710   DS90001 01-04-2013 023646 321/2890 2:3646 AM 02/3646 352/580 2:3646 AM 9536769710   DS90001 01-04-2013 02/3646 321/2890 2:3646 AM 02/3646 352/580 2:3646 AM 9536789710   DS90002 01-04-2013 02/295/881395 2:295/24 AM 03/295/28974006 3:295/24 AM 9536789710   DS10002 01-04-2013 02/214/05/890778 2:19/40 AM 03/21/15780128 3:19/40 AM 9536789710                                                                                                    | INISSIDER 01-04-2013 03:16:19:1601562 3:16:19 AM 04<br>AM10001 01-04-2013 03:15:39:0351562 3:15:39 AM 03                                                                                                    | 032644.1923828<br>04:16:19:2070312<br>03:15:39:0820312                                                                                                    | 32634 AM<br>4:16:19 AM<br>3:15:39 AM                                                                                  | 9538789710<br>9538789710<br>9538789710                                                                                     |         |
| Construction Construction<                                                                                                    | 0390005 01-04-2013 0316191601962 31619 AM 04                                                                                                    | 032644.1923828<br>04:16:19:2070312<br>03:15:39:0820312                                                                                                    | 326/44 AM<br>4:16:19 AM<br>3:15:39 AM                                                                                 | 9538789710<br>9538789710<br>9538789710                                                                                     |         |
| 0250002 01-04-2013 02:5533820718 2:55334M 03:5338574218 3:55334M 9:558769710<br>089004 01-04-2013 02:5502.7639718 2:5502 AM 03:5502.7949218 3:5502 AM 9:558769710<br>099001 01-04-2013 02:29502.7639718 02:29564 AM 02:29494352550 2:3646 AM 9:558769710<br>089002 01-04-2013 02:2952.8818359 2:2952 AM 03:2952.8874609 3:2952 AM 9:558769710<br>050002 01-04-2013 02:294052801078 2:1940 AM 03:2945048628 3:1940 AM 9:558769710<br>0510002 01-04-2013 02:1940530078 2:1940 AM 03:19415988 3:171:1540 9:558769710                                                                                                    | 0590005 01-04-2013 03:16:19.1601562 3:16:19.AM 04                                                                                                    | 03.26:44.1923828<br>04:16:19.2070312                                                                                                    | 326:44 AM<br>4:16:19 AM                                                                                               | 9538789710<br>9538789710                                                                                                   |         |
| 0530002 01-04-2013 0255326370178 25533.84M 0355338574218 35533.84M 9558789710   0530004 01-04-2013 0255027969718 25502 AM 0355027949218 35502 AM 9538789710   0530004 01-04-2013 0255027969718 25602 AM 0325027949218 35502 AM 9538789710   0530001 01-04-2013 022950436218 23646 AM 023946322850 23646 AM 9538789710   0530002 01-04-2013 022952818393 22952 AM 0329528574009 32952 AM 9538789710   0510002 01-04-2013 0221940330078 21340 AM 03129459038 313940 AM 9538789710                                                                                                    | 0590005 01-04-2013 03:16:19:1601562 3:16:19:AM 04                                                                                                    | )326:44.1923828<br>)4:16:19:2070312                                                                                                    | 3:26:44 AM<br>4:16:19 AM                                                                                              | 9538789710<br>9538789710                                                                                                   |         |
| NAILOULI 01-04-2013 023153019102 31529 MM 031530100012 31539 MM 958789710   0580002 01-04-2013 02553382501718 25533 0355338574218 355533 958789710   0590004 01-04-2013 0255502768718 25502 355744 958789710   0590001 01-04-2013 0223658276218 255324M 023552580 23946 AM 958789710   0590002 01-04-2013 02236581393 22952 AM 023265287400 32952 AM 958789710   0500002 01-04-2013 0229190839078 21940 AM 023295287400 32952 AM 958789710   0510002 01-04-2013 02219167892778 21715 AM 0317157801288 31940 AM 958789710                                                                                                    |                                                                                                    | 0326:44.1923828                                                                                                    | 326/44 AM                                                                                                    | 9538789710                                                                                                    |         |
| AN10001 01-04-2013 0315/38/0351562 315/39/AM 0315/38/0620312 315/39/AM 9538789710   0550002 01-04-2013 025533/807118 25533/AM 035533/8574218 35533/AM 9538789710   0530004 01-04-2013 025502/769/218 25502/AM 035503/852580 25502/AM 958789710   0530004 01-04-2013 025502/769/218 25502/749/218 35502/749/218 35502/749/218 35502/749/218 35502/749/218 35502/749/218 35502/749/218 35502/749/218 35502/749/218 35502/749/218 35502/749/218 35502/749/218 35502/749/218 35502/749/218 35502/749/218 35502/749/218 35502/749/218 35502/749/218 3570/749/218 3170/749/749/74 359/759/710   0500002 01-04-2013 02/29/52/85107078 21/3/540/4M 0312/9/549/328 31/3/3/54M 958779710   050001 01-04-2013 02/29/52/8507078 21/3/540/4M 0312/9/549/388 31/3/54/4M 958779710                                                                                                    | 0100000 0100-2010 0020000 02000000 02000000 00                                                                                                    | 326:44.1923828                                                                                                    | 3:26:44 AM                                                                                                    | 9538789710                                                                                                    |         |
| 0580000 01-04-0013 031619100162 31619 AM 0416192070612 41.619AM 958789710   0580002 01-04-0013 03153905162 315.89AM 031539050212 315.89AM 958789710   0580002 01-04-2013 0255338261718 25533 AM 0355338574218 35533 AM 958789710   0580004 01-04-2013 025502769718 25562 AM 0355027942218 35504 AM 958789710   0580004 01-04-2013 025502769718 25562 AM 055027949218 35504 AM 958789710   0590004 01-04-2013 02255281632189 23664 AM 0256027949218 35504 AM 958789710   0590002 01-04-2013 022952818939 23664 AM 0329528974069 32952 AM 958789710   0590002 01-04-2013 0221940830078 21940 AM 0312194089028 31940 AM 958789710   0510001 01-04-2013 0221940830078 21715 AM 0312151790138 312413 AM 958789710                                                                                                    | 11541143 1154634117 115745464136556 57456444M 11                                                                                                    |                                                                                                    |                                                                                                    | ALL REPORTED AND ADDRESS OF                                                                                                |         |
| 0890005 01-04-2013 0316191601962 31619.AM 0416192070312 41619.AM 958758710   AN10001 01-04-2013 031539051962 31539.AM 031539052012 31539.AM 958758710   0590002 01-04-2013 0255338261718 25533 0355338574218 35533.AM 958758710   0590004 01-04-2013 025502783718 25532.AM 0355338574218 35533.AM 958758710   0590004 01-04-2013 023646.212890 2546.4M 023646.352530 2364.6A 958758710   0590002 01-04-2013 023645.212890 2364.6A 023658.287400 32658.2AM 958758710   0590002 01-04-2013 022952.881393 22958.AM 0329558.287400 32958.2AM 958759710   0510002 01-04-2013 021914.598078 21194.0AM 031914.7980128 31494.AM 958759710                                                                                                    | 0590004 01.04.2012 0226441767578 22644.4M 03                                                                                                    |                                                                                                    |                                                                                                    |                                                                                                    |         |
| 0580005 01-04-2013 0316191601562 31619 AM 0416192070312 41619 AM 958789710   AN1001 01-04-2013 031559051562 31559 AM 031559082012 31539 AM 958789710   0580002 01-04-2013 0255338201718 25533 AM 031559082012 31539 AM 958789710   0580002 01-04-2013 0255027630718 25533 AM 035502742018 35523 AM 958789710   0590001 01-04-2013 023664 321280 2564 AM 023646352530 2364 AM 958789710   0590002 01-04-2013 022952881839 22958 AM 023252857400 32958 AM 958789710   0590002 01-04-2013 022952881839 22958 AM 032955287400 32958 AM 958789710   0500002 01-04-2013 02191639078 21494 AM 03194/048638 31940 AM 958789710                                                                                                    | 0590004 01.04.2012 02:2644.1767578 2:2644.4M 02                                                                                                    |                                                                                                    |                                                                                                    |                                                                                                    |         |
| 050005 01-04-2013 0316191601962 31619 AM 0416192070312 41619 AM 958789710   AN10001 01-04-2013 0315390351962 31539 AM 0315390620312 31539 AM 958789710   0550002 01-04-2013 0255338207118 25533 AM 0355338574218 35533 AM 958789710   0580004 01-04-2013 025502703718 25502 AM 035502794218 35503 AM 958789710   0580004 01-04-2013 025902703718 25502 AM 035502794218 35502 AM 958789710   0580002 01-04-2013 0229528818359 22952 AM 032952897400 32952 AM 958789710   0580002 01-04-2013 0229528818359 22952 AM 032952897400 32952 AM 958789710   0510002 01-04-2013 021940830078 21475 AM 03194048628 31940 AM 958789710                                                                                                    | 0390004 01-04-2013 03:2644 1267578 3:2644 AM 03                                                                                                    |                                                                                                    |                                                                                                    |                                                                                                    |         |
| 0530004 01.04-2013 022641/75776 23644 AM 022644/1523626 32644 AM 958789710   0530005 01-04-2013 0316191001562 31619 AM 0416192070312 41619 AM 958789710   0530005 01-04-2013 0316191001562 31619 AM 03155062012 31539 AM 958789710   0530004 01-04-2013 025532601718 25533 AM 0355328574218 35533 AM 958789710   0530004 01-04-2013 025502796218 255027949218 35502 AM 958789710   0530001 01-04-2013 025502789718 255027949218 35502 AM 958789710   0530002 01-04-2013 022552818593 22464 AM 0224552874009 32252 AM 958789710   0530002 01-04-2013 022195280176 21940 AM 03124/5490128 31940 AM 958789710   0510001 01-04-2013 0221945280076 21940 AM 03124/5490128 31940 AM 958789710                                                                                                    | 40C10001 01-04-2013 03:34:36.8330078 3:34:36 AM 04                                                                                                    | 4:34:36.8642578                                                                                                    | 4:34:36 AM                                                                                                    | 1234567890                                                                                                    | test    |
| Saladot Oli-94-2013 Oli-95-2054/1.707778 S264 HAM Oli-94-2013 Oli-94-2013 Oli-94-2013 Oli-94-2013 Oli-94-2013 Oli-94-2013 Oli-94-2013 Oli-94-2013 Oli-94-2013 Oli-94-2013 Oli-94-2013 Oli-94-2013 Oli-94-2013 Oli-94-2013 Oli-94-2013 Oli-95-2054/1.707778 S264 HAM Oli-94-2013 Oli-95-2054/1.707778 S264 HAM Oli-94-2013 Oli-95-2054/1.707778 S264 HAM Oli-94-2013 Oli-95-2054/1.707778 S264 HAM Oli-94-2013 Oli-95-2054/1.70778 S264 HAM Oli-95-2052/20710 S2553 HAM Oli-95-2052/20710 S2553 HAM Oli-95-2052/20710 S2553 HAM S2553/20710 S2553 HAM S2553/20710 S2553 HAM S2553/20710 S2553 HAM S25787710 S2553 HAM S25787710 S25787710 S25787710 S25787710 S25787710 S25787710 S25787710 S25787710 S25787710 S25787710 S25787710 S25787710 S25787710 S25787710 S25787710 S25787710 S25787710 S25787710 S25787710 S25787710 S25787710 S2578787710 S2578787710 S2                                                                                                    | Complaint Recieved                                                                                                    | M-24-26-9642ETR                                                                                                    | 4.24.26 AM                                                                                                    | NO                                                                                                    | tost    |
| Complaint Recieved NO   0C10001 01-04-2013 033436/830076 33436/4M 043436/844276 43436/4M 1234507890 test   0580004 01-04-2013 033436/830076 33436/4M 0432436/84276 43436/4M 1224507890 test   0580004 01-04-2013 0336131/001562 31613/4M 04361300012 41615/4M 955789710   0580005 01-04-2013 0315390351562 31539/AM 0315390620312 31539/AM 9558789710   0590004 01-04-2013 0255328621718 25533/AM 035532874218 35533/AM 9558789710   0580004 01-04-2013 0255027039718 25502 AM 0355027949218 35502 AM 9558789710   0580001 01-04-2013 022952818359 22954 AM 032952874069 32952 AM 9558789710   0580002 01-04-2013 0229528818359 22954 AM 0329528974069 32952 AM 9558789710   0580002 01-04-2013 021940830078 214940 AM 031940AM 9588789710   0510002                                                                                                    | Docket No Docket Date Date/Time of Estimated Date Fs                                                                                                    | stimated Time                                                                                                    | Name of <u>Consumer</u>                                                                                               | Consumer Contact                                                                                                    | Address |
| Docket Date<br>Character No Docket Date<br>Complaint Recieved Estimated Date<br>Estimated Date<br>Complaint Recieved Estimated Date<br>Estimated Date<br>Estimate<br>Estimated Date<br>Estimated Date<br>Estimated Date<br>Estimated Date<br>Estimated Date<br>Estimated Date<br>Estimated Date<br>Estimated Date<br>Estimated Date<br>Estimated Date<br>Estimated Date<br>Estimated Date<br>Estimated Date<br>Estimate<br>Estimated Date<br>Estimated Date<br>Esti | 1                                                                                                    |                                                                                                    |                                                                                                    |                                                                                                    |         |
| Octest No. Date/Time of<br>Complaint Recieved Estimated Date<br>Estimated Time Image Complaint Recieved<br>NO Address<br>NO   0.0104.2013 0.393 / 88530078 234.96 AM 0.434.066442578 4.94.306 AM 123467/890 test   0.800004 01.04-2013 0.326.94.1175758 326.94 AM 0.434.066441578 3.926.44 AM 535789710   0.800005 01.04-2013 0.316.19.1001582 216.19.AM 0.416.19.2000312 4.161.91.0M 9538789710   0.800005 01.04-2013 0.315.39.0351.562 315.39 AM 0.9355.38574218 355.33 AM 9538789710   0.800004 01.04-2013 0.255.02.7658718 2.555.02 AM 9538789710   0.800004 01.04-2013 0.255.02.7658718 2.555.02 AM 9538789710   0.800004 01.04-2013 0.255.02.7658718 2.256.02 AM 9538789710   0.800001 01.04-2013 0.229.52.851AM 0.229.552.8574609 322.92.2 AM 9538789710   0.800002 01.04-2013 0.219.40.830078 2.19.40.AM 0.319.40.9463638 319.40.0AM 9538789710   0.                                                                                                    |                                                                                                    |                                                                                                    |                                                                                                    |                                                                                                    |         |
| Octext No. Dode: Date Date/Time of<br>Complaint Reviewed Stimated Date<br>Since Estimated Time<br>Reviewed Name of Consumer Consumer Contact Address<br>NO   C10001 01-04-2013 02349.865330078 33436.6AM 01343.66642578 4.9436.6AM 1234567830 text   S50004 0.0-04-2013 02344.865330078 334.86.AM 01343.66642578 4.94.36.AM 1234567830 text   S50005 01-04-2013 02364.1707795 3234.4AM 03204.41.023828 3234.4AM 958759710 text   S50005 01-04-2013 03153.9051592 315.99.AM 041.619.200312 315.59.AM 958759710   S50002 01-04-2013 025502.706718 2553.24.M 035502.794218 3553.24.M 958759710   S50004 01-04-2013 025502.706718 2550.24.M 032505.2592 2566.4AM 958759710   S50002 01-04-2013 022.952.831835 22.952.AM 0322.52.8974009 329.52.AM 958759710   S50002 01-04-2013 02.9454.322.800 23.945.0A.M 031914.004.86528 31940.0A                                                                                                    | SearchByPhoneNox View                                                                                                    | Clear                                                                                                    |                                                                                                    |                                                                                                    |         |
| Column Docket Date Date/Time of<br>Com plaint Redevad Stimated Date Estimated Time Name of Consumer Contact Address   C10001 01-04-2013 023-14268330076 334:36.64 0434:366942776 4.34:36.4M 1224597850 text   S80004 01-04-2013 023-04268330078 334:36.64 0434:366942776 4.34:36.4M 1224597850 text   S80005 01-04-2013 023:041:12/05787 32:061.4 AM 023:041:192:282 32:061.4 AM 95:35789710 text   N10001 01-04-2013 0215:33:0351162 31:53:9 AM 0315:39:082012 31:53:9 AM 95:35789710   N10001 01-04-2013 02:55:33:80:71/18 2:55:02:7349218 3:55:02:AM 95:35789710   S80002 01-04-2013 02:56:46:22:738021 2:55:02:7349218 3:55:02:4AM 95:35789710   S80002 01-04-2013 02:56:46:22:7380218 2:55:02:7349218 3:55:02:4AM 95:35789710   S80002 01-04-2013 02:29:52:831895 2:29:52:AM 03:29:52:8578 2:39:64:AM 95:35789710   S80002 <td>SearchBvPhoneNor View</td> <td>Clear</td> <td></td> <td></td> <td></td>                                                                                                    | SearchBvPhoneNor View                                                                                                    | Clear                                                                                                    |                                                                                                    |                                                                                                    |         |
| ScarchityPhoneNx View Clear   ckt No Docket Date<br>Complaint Releved Estimated Date<br>Complaint Releved Estimated Date<br>Estimated Time<br>No Name of Consumer Contact Address<br>No   C10001 01-04-2013 0234/36/330076 334/36/AM 04/34/36/64/276 4/34/36/AM 1234/56/3760 text   S30004 01-04-2013 0236/41/70778 324/36/AM 04/34/36/64/276 4/34/36/AM 1234/56/3760 text   S30005 01-04-2013 0236/41/70778 326/41/AM 0326/41/92/328 235/41/AM 958789710 text   S90005 01-04-2013 0315/39/05/15/82 315/38/AM 0315/39/02012 315/38/AM 958789710 text   S90004 01-04-2013 02558/27/08/2718 25550/2 AM 958789710 text   S90004 01-04-2013 02596/23/18 25550/2 AM 958789710 text   S90002 01-04-2013 02596/23/18 2550/2794/218 35550/2 958/64/AM 958789710   S90002 01-04-2013 02594/63/359 2295/2A/M 03295258/274/2018                                                                                                    | SearchByDocketNo: View                                                                                                    | SearchByNames                                                                                                    |                                                                                                    |                                                                                                    | View    |

Picture 12

#### F. Acronyms and Abbreviations

PGRS - Public Grievance Reddressel System. BESCOM - Bangalore Electricity Supply Company Limited AEE – Assistant Executive Engineer, BESCOM SMS – Short messaging service. Ver – Version

1nformation

Tip on subject